Gimp est un logiciel gratuit et très puissant offrant de nombreuses possibilités. Ce logiciel est disponible à l'adresse suivante : <u>http://www.gimp-fr.org/</u>

## Transformer une photographie en peinture

## Niveau de compétences requis : Intermédiaire

Vous aimeriez transformer une de vos photographie en lui donnant un petit air de peinture mais vous ne savez pas comment le faire? Ce tutoriel vous guidera dans toutes vos démarches...

Il est vrai qu'une photographie de paysage ou un portrait peut avoir un tout nouvel aspect artistique si vous les modifiés avec un effet « peinture »!

Pour se faire ouvrez le menu **Fichier, Ouvrir** et sélectionner la photo à modifier. Dans la fenêtre des calques, cliquez sur le bouton **Dupliquer le calque** tout en bas. Cliquez ensuite sur **Calque, Couleurs, Désaturer** afin de passer ce calque en nuances de gris. Ensuite sélectionner le menu **Filtres, Détection de bord, Contour** puis choisissez l'algorithme **Sobel, 2.0** en **Qualité** et cochez **Étalez**. Les contours du calque vont normalement apparaître en négatif. Maintenant retournez sur la fenêtre des calques et choisissez comme mode de fusion **Superposer**. Vous pouvez également sélectionner d'autre mode en fonction de l'effet recherché.

Vous pouvez aussi raviver un peu les couleurs de votre photographie si vous trouvez qu'après les modifications celles-ci sont un peu terne. Pour cela, cliquez sur le calque du bas puis sur **Calque, Couleurs, Teinte-Saturation** et montez la saturation jusqu'à l'effet désiré. Vous pouvez aussi modifier la luminosité et le contraste.

Il ne vous reste plus qu'à enregistrer votre nouvelle image sous un autre nom afin de conserver votre photographie d'origine (**Fichier, Enregistrer sous** puis mentionner le nouveau nom.)